# Instrukcja Instalacji programu AutoCAD

## I.

Należy zarejestrować swoje konto na platformie Autodesk przy użyciu swojego adresu poczty uczelnianej pod podanym linkiem. https://accounts.autodesk.com/register?resume=/as/tjhdcCFGkG/resu me/as/authorization.ping&ack=uWlmiJuqQqVaAQjGdojc8Qxit4KVd orZ

| Imia                      | Nazwieko                                       |
|---------------------------|------------------------------------------------|
| Imię                      | Nazwisko                                       |
|                           |                                                |
| Adres e-mail              |                                                |
|                           |                                                |
| Potwierdź adres e-ma      | il                                             |
|                           |                                                |
| Hasło                     |                                                |
|                           |                                                |
| Akceptuję <u>Waruni</u>   | <u>ki korzystania z Autodesk</u> i potwierdzam |
| zapoznanie się z <u>F</u> | <u>Polityką prywatności</u> .                  |
|                           | Utwórz konto                                   |
|                           |                                                |

# II.

Następnie po zarejestrowaniu się na stronie należy przejść do witryny i wybrać program który chcemy zainstalować.

**Autodesk Student Access to Education Downloads.** 

https://www.autodesk.com/education/edu-software/overview

#### All products

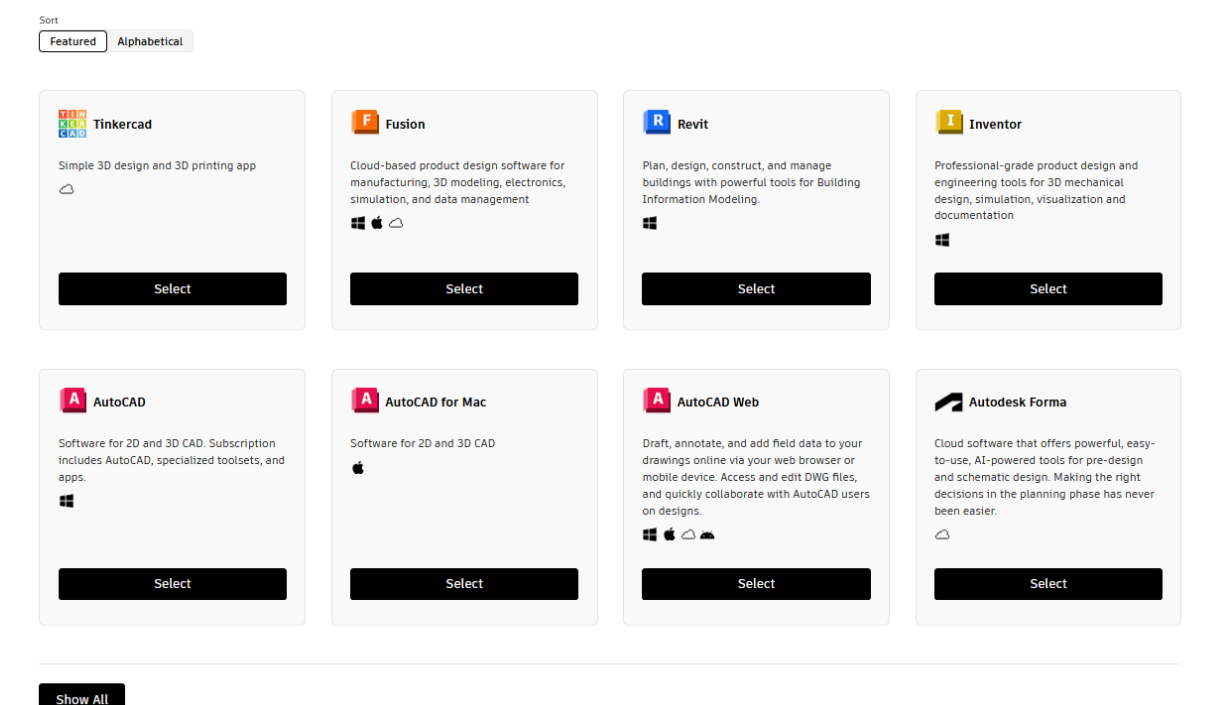

#### III.

W kolejnym kroku wybieramy plan subskrypcji który będzie reprezentował role edukacyjną w naszym przypadku jest to "Student" uprawniający do rocznego dostępu do wybranego programu.

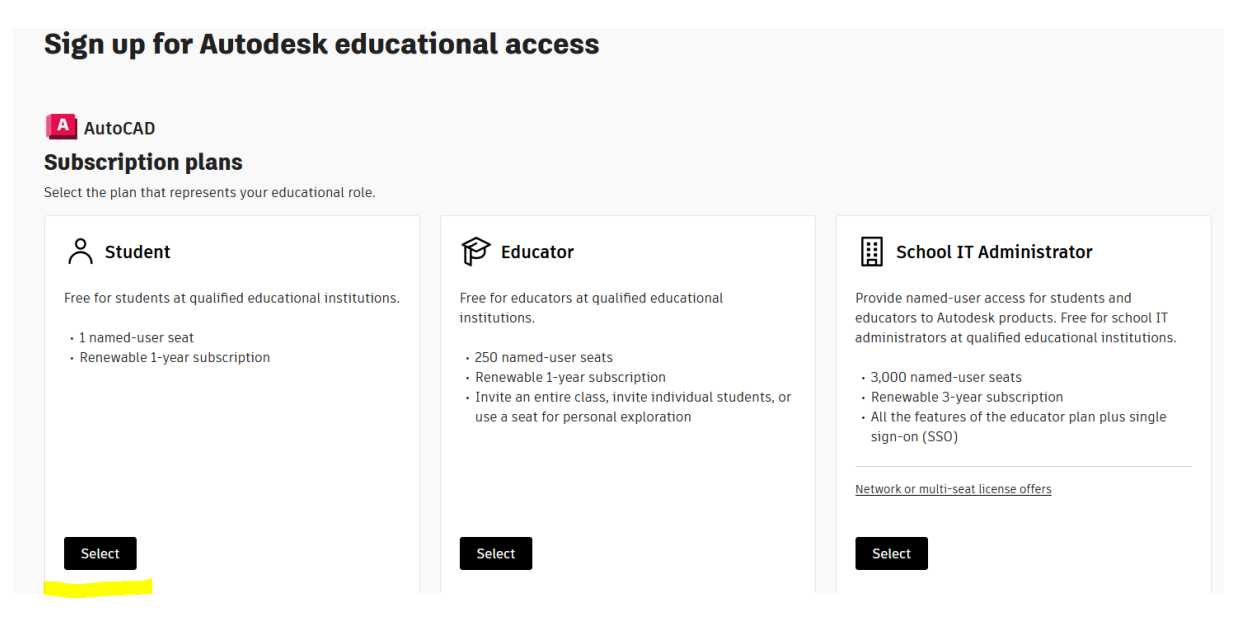

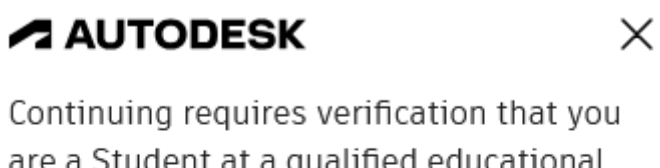

are a Student at a qualified educational institution.

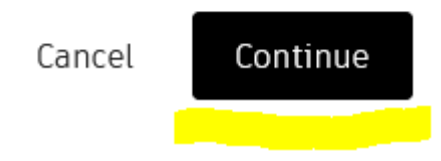

## IV.

Następnie na platformie podajemy nasze dane (adres poczty elektronicznej uczelni, imię, nazwisko, data urodzenia) oraz w rubryce "Educational rule" wybieramy opcje student potrzebne do zweryfikowania czy naszemu kontu na danej uczelni przysługuje dostęp edukacyjny do programów.

| Cuantity   1     Subant subscription     Partice     Submit     Submit <th>Product details</th> <th></th> <th>Subscription summary</th>                                                    | Product details                                                |               | Subscription summary                          |
|----------------------------------------------------------------------------------------------------|----------------------------------------------------------------|---------------|-----------------------------------------------|
| Customer details  Enter account information  All fields required unless noted.  Enall address  Imie.nazwisko@student.wat.edu.pl  For account confirmation, access, and management of products and services.  Confirm email address  Imie.nazwisko@student.wat.edu.pl  Ter account confirmation, access, and management of products and services.  Confirm email address  Imie.nazwisko@student.wat.edu.pl  Ter account confirmation, access, and management of products and services.  Confirm email address  Imie.nazwisko@student.wat.edu.pl  Ter account confirmation, access, and management of products and services.  Confirm email address  Imie.nazwisko@student.wat.edu.pl  Ter account confirmation, access, and management.     | AutoCAD                                                        | Quantity<br>1 | Student subscription<br>1-year term<br>Submit |
| <ul> <li>Customer details</li> <li>Customer details</li> <li>Cherr account information</li> <li>All fields required unless noted.</li> <li>Account information</li> <li>Account information</li> <li>Account information</li> <li>Account information, access, and management of products and services.</li> <li>Confirm email address</li> <li>Inte.nazwisko@student.wat.edu.pl</li> <li>Tor account confirmation, access, and management of products and services.</li> <li>Confirm email address</li> <li>Inte.nazwisko@student.wat.edu.pl</li> <li>Tor account confirmation, access, and management of products and services.</li> <li>Confirm email address</li> <li>Inte.nazwisko@student.wat.edu.pl</li> <li>Internation</li> </ul> |                                                                |               |                                               |
| Enter account information   All fields required unless noted.   Account information   Email address   Imie.nazwisko@student.wat.edu.pl   For account confirmation, access, and management of products and services.   Confirm email address   Imie.nazwisko@student.wat.edu.pl   Imie.nazwisko@student.wat.edu.pl   Imie.nazwisko@student.wat.edu.pl   Imie.nazwisko@student.wat.edu.pl                                                                                                    | 2) Customer details                                            |               |                                               |
| All fields required unless noted.  Account information  Email address  imie.nazwisko@student.wat.edu.pl  For account confirmation, access, and management of products and services.  Confirm email address  imie.nazwisko@student.wat.edu.pl   arree to the Autodesk privacy-statement.                                                                                                    | Enter account information                                      |               |                                               |
| Account information Email address Imie.nazwisko@student.wat.edu.pl For account confirmation, access, and management of products and services. Confirm email address Imie.nazwisko@student.wat.edu.pl C T Lauree to the Autodesk privacy-statement.                                                                                                    | All fields required unless noted.                              |               |                                               |
| Email address          imie.nazwisko@student.wat.edu.pl         For account confirmation, access, and management of products and services.         Confirm email address         imie.nazwisko@student.wat.edu.pl         ©         Emails match.         Image to the Autodesk privacy-statement.                                                                                                    | Account information                                            |               |                                               |
| imie.nazwisko@student.wat.edu.pl         For account confirmation, access, and management of products and services.         Confirm email address         imie.nazwisko@student.wat.edu.pl         ©         Emails match.                                                                                                    | Email address                                                  |               |                                               |
| For account confirmation, access, and management of products and services. Confirm email address imie.nazwisko@student.wat.edu.pl  Temails match.                                                                                                    | imie.nazwisko@student.wat.edu.pl                               |               |                                               |
| Confirm email address imie.nazwisko@student.wat.edu.pl  Emails match.                                                                                                    | For account confirmation, access, and management of products a | and services. |                                               |
| imie.nazwisko@student.wat.edu.pl                                                                                                    | Confirm email address                                          |               |                                               |
| Emails match.      Lagree to the Autodesk privacy-statement.                                                                                                    | imie.nazwisko@student.wat.edu.pl                               |               |                                               |
| 2 Lagree to the Autodesk privacy-statement.                                                                                                    | ♥<br>Emails match.                                             |               |                                               |
|                                                                                                    | I agree to the Autodesk privacy-statement.                     |               |                                               |

V.

Kolejnym krokiem jest uzupełnienie rubryki school address następującymi informacjami: państwo, adres uczelni, miasto oraz kod pocztowy uczelni.

| り | Educational institution                                                                            |                                                                                                 |
|---|----------------------------------------------------------------------------------------------------|-------------------------------------------------------------------------------------------------|
|   | Add school information                                                                             |                                                                                                 |
|   | Make sure the details you enter match the<br>won't be able to edit this information afte<br>noted. | identification provided by your school. You<br>r you click Continue. All fields required unless |
|   | School address                                                                                     |                                                                                                 |
|   | country                                                                                            |                                                                                                 |
|   | Poland                                                                                             | ~                                                                                               |
|   | Poland                                                                                             | ~                                                                                               |
|   | Address<br>gen. Sylwestra Kaliskiego 2                                                             | ~                                                                                               |
|   | Poland Address gen. Sylwestra Kaliskiego 2 Add address line 2 (optional)                           | ~                                                                                               |
|   | Poland<br>Address<br>gen. Sylwestra Kaliskiego 2<br>Add address line 2 (optional)<br>City          | ✓ Postal code                                                                                   |

W rubryce school information zaznaczamy typ placówki do której uczęszczamy oraz podajemy jej nazwę: Wojskowa Akademia Techniczna im. Jarosława Dąbrowskiego (Warszawa) i witrynę internetową placówki: www.wojsko-polskie.pl/wat/ jak i również przewidywany rok ukończenia studiów.

#### School information

| University/Post-Secondary                                                                               | ~                                                    |
|----------------------------------------------------------------------------------------------------|------------------------------------------------------|
| ame of educational institution                                                                          |                                                      |
| sława Dąbrowskiego (Warsza                                                                              | wa)                                                  |
| chool website                                                                                           |                                                      |
|                                                                                                    |                                                      |
| www.wojsko-polskie.pl/wat/                                                                              |                                                      |
| www.wojsko-polskie.pl/wat/                                                                              |                                                      |
| www.wojsko-polskie.pl/wat/                                                                              | Ē <sup>11</sup>                                      |
| www.wojsko-polskie.pl/wat/                                                                              |                                                      |
| www.wojsko-polskie.pl/wat/ Finrollment information Graduation date 01/2027 This information is accurate | · and matches the identification provided by my scho |

### VI.

Po poprawnym wykonaniu wszystkich kroków, po kilku sekundach na stronie dokonana zostanie weryfikacja uprawnień dostępu, i w prawym górnym rogu strony pojawi się informacja o długości naszej licencji jak i możliwość przejścia do pobrania programów.

Educational verification

You've been successfully verified as a Student at Wojskowa Akademia Techniczna im. Jarosława Dąbrowskiego (Warszawa)

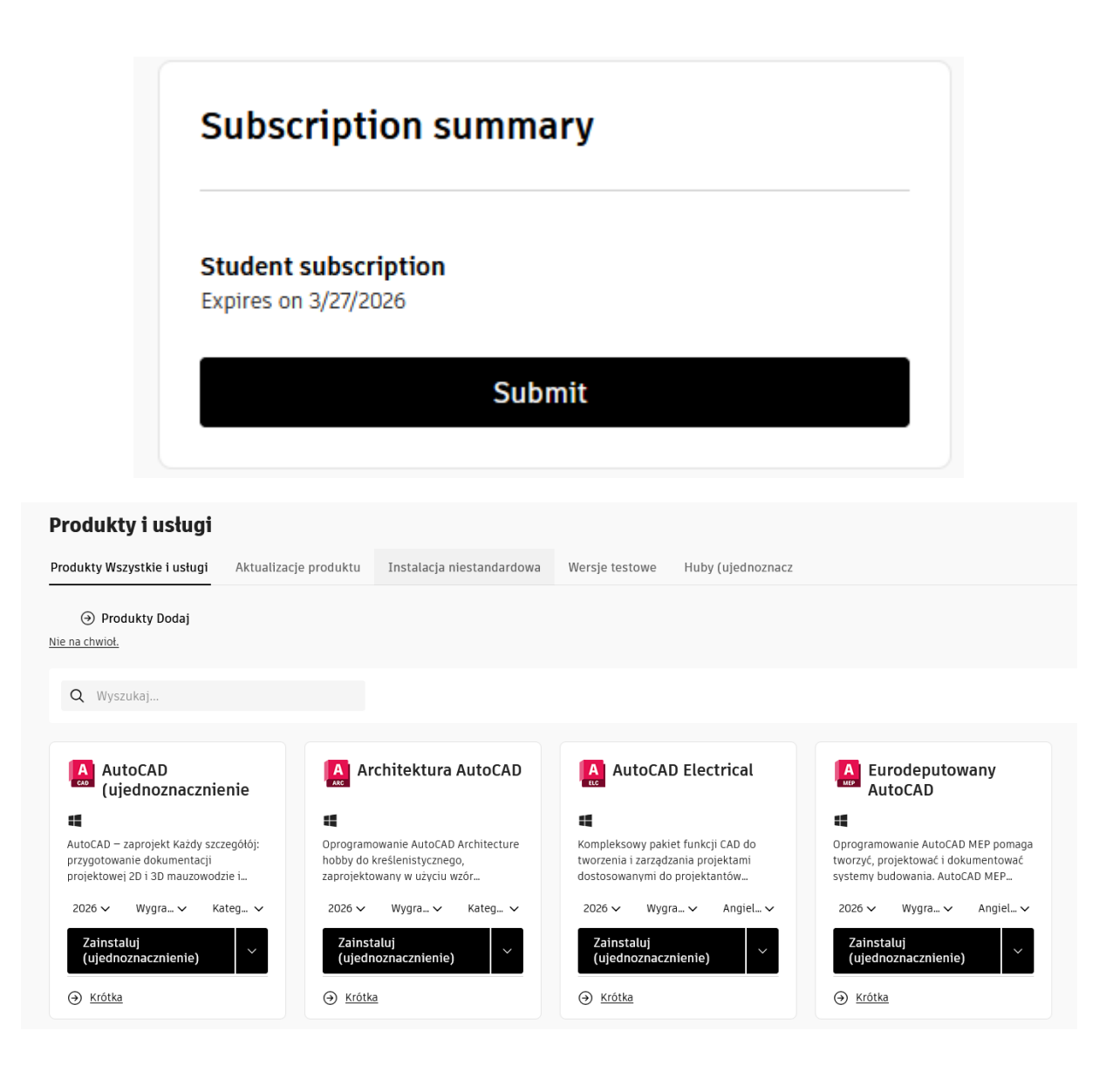